## Creating a Ticket as an end user in Zendesk

- 1. Log into 'iwdsupplyretailsupport.zendesk.com/hc/en-us'
- 2. Once logged in select 'Submit a request' in the upper right corner

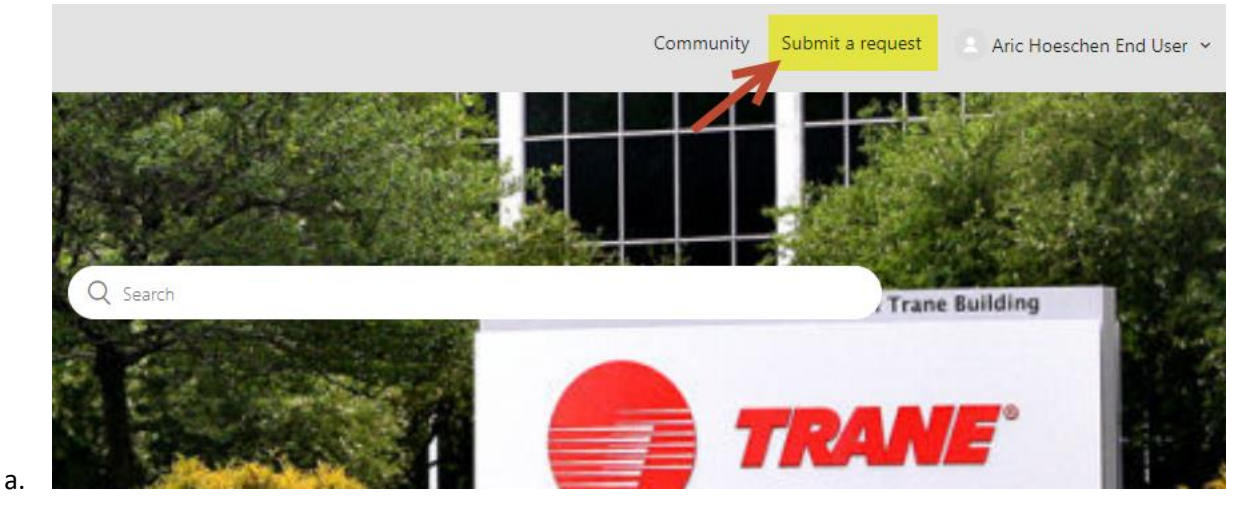

3. From the dropdown, select the request type that fits your current request

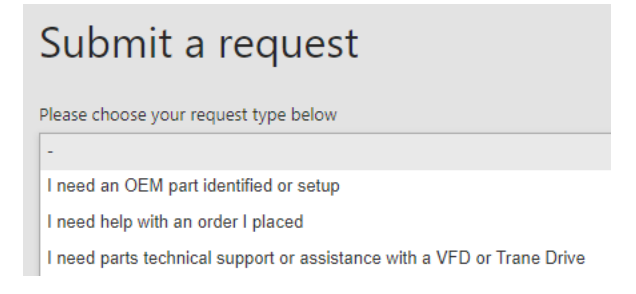

a.

i.

- 4. Based on the selection you choose, you will see a list of necessary questions to provide necessary information to the appropriate support team to answer your request.
  - a. Want to Add a coworker as a Follower? Simply type their email address in the 'CC' field

| Submit a request                       |   |
|----------------------------------------|---|
| Please choose your request type below  |   |
| I need an OEM part identified or setup | • |
| CC<br>aric.hoeschen@trane.com ×        |   |
|                                        |   |

5. Add any attachments you believe are necessary but drag and dropping the files over the attachement field OR by selecting the 'Add file' link.

|    | Attachments |                             |  |
|----|-------------|-----------------------------|--|
|    |             | Add file or drop files here |  |
| a. |             |                             |  |

6. Select the 'Submit' button on the bottom of the form to submit your request to the appropriate support team.

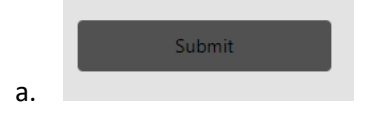